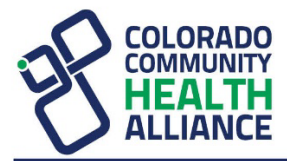

## How to Submit a Corrected Claim

The following options are available in Availity Essentials for submitting a claim that has already been accepted for processing.

## **Recreate the Claim**

You can recreate a claim and submit it as a replacement or cancellation (void) of the original claim if the payer has already accepted the original claim for processing. Follow these steps:

- In the Availity Essentials menu bar, select Claims & Payments, and then select either Professional Claim or Facility Claim under Claims, depending on which type of claim you want to correct.
- 2. Enter the claim information, and set the billing frequency and payer control number as follows:
  - Billing Frequency 7 Replacement of Prior Claim (to submit a Corrected Claim)
  - **Billing Frequency** 8 Void/Cancel Prior Claim (to void the claim completely)
  - Set the Payer Control Number (ICN / DCN) (or Payer Claim Control Number) field to the claim number assigned to the claim by the payer. You can obtain this number from the 835, if available.
- 3. Submit the claim.

## Timeframe for Submitting Correcting Claims:

- For corrected claims with a date of service prior to July 1, 2022, the time period is 120 days from the date of service for participating providers.
- For corrected claims with a date of service July 1, 2022 forward, the time period is 365 days from the date of service for participating providers.
- For corrected claims for non-participating providers, the time frame is 365 days regardless of the date of service.